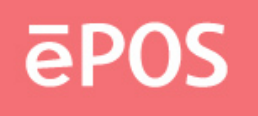

#### DRIVERS DIRECTORY

| RITOUCH.EXE  | Driver                                       |
|--------------|----------------------------------------------|
| LINEAR.EXE   | Linearization program ( -4, -9, -25 points ) |
| FREEDRAW.EXE | Drawing test                                 |

### **TOOLS DIRECTORY**

| DIRTOOL.EXE | Program used to install driver |
|-------------|--------------------------------|
|             | 5                              |

# INSTALLATION

Execute "install.bat [DESTDIR]", and it will do as follows

- (1) copy files to hard disk, and
- (2) modify/create C:\AUTOEXEC.BAT
- ex. "INSTALL C:\" creates directory C:\RITOUCH into which files listed above will be copied, and C:\AUTOEXEC.BAT will be appended with:

SET PATH=%PATH%;C:\RITOUCH RITOUCH.EXE

### Note!

Execute "TPANEL /?" for more details.

# UNINSTALL

- (1) Restore C:\AUTOEXEC.BAT with copy C:\AUTOEXEC.RIT C:\AUTOEXEC.BAT
- (2) Delete all files copied with deltree C:\RITOUCH <---- (where you installed driver)

# LINEARIZATION

- (1) 9 points linearization, command as the following C:\>linear com1 9600 9
- (2) 4 points calibration, command as the followingC:\>linear com1 9600 4
- (3) 25 points linearization, command as the following C:\>linear com1 9600 25

# DRAWING TEST

Drawing test, command as the following C:\>Freedraw com1 9600